# Tesorería General de la Seguridad Social

Subdirección General de Afiliación, Cotización y Recaudación en Período Voluntario

# Inclusión, Exclusión, Reincorporación al Sistema Especial Agrario. Inactividad

Manual de uso

**Marzo 2024** 

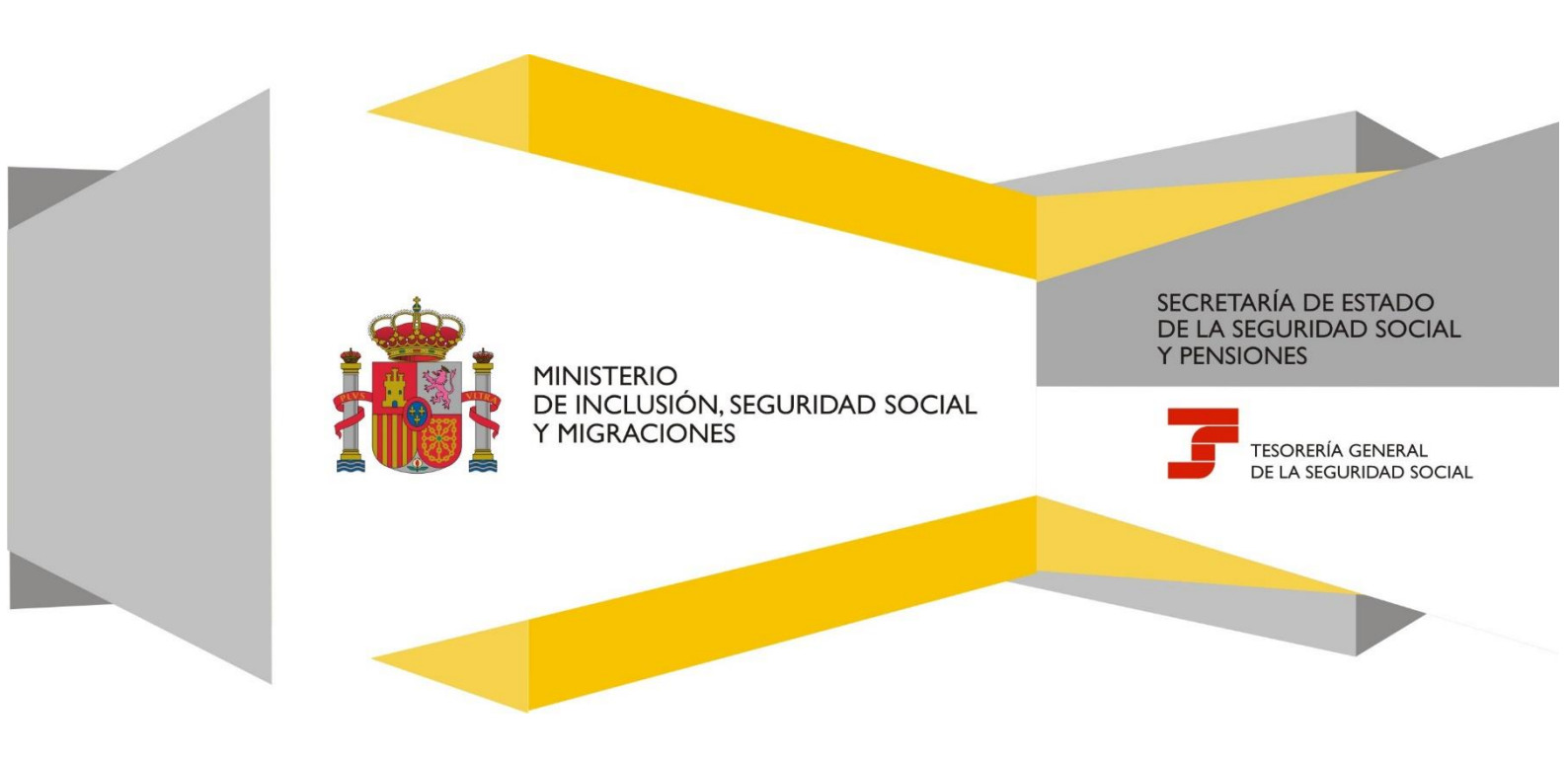

# Índice de contenidos

| 1. | Introducción                                                                   | 3  |
|----|--------------------------------------------------------------------------------|----|
| 2. | Acceso al servicio                                                             | 4  |
| 3. | Funcionamiento del servicio                                                    | 5  |
|    | 3.1 Cambio de domicilio                                                        | 5  |
|    | 3.2 Datos de contacto                                                          | 6  |
|    | 3.3 Selección de trámite: inclusión, exclusión o reincorporación a inactividad | 7  |
|    | 3.3.1 Selección: inclusión o reincorporación en inactividad                    | 8  |
|    | 3.3.2 Selección: exclusión de inactividad                                      | 10 |
|    | 3.3.3 Avisos inclusión, reincorporación y exclusión                            | 11 |
|    | 3.4 Resultado de la operación y documentación generada                         | 11 |
| 4. | Anexo: Documentación generada                                                  | 13 |

# 1. Introducción

Este servicio de la Sede Electrónica de la Seguridad Social (SEDESS) permite solicitar **la inclusión, exclusión o** reincorporación en el Sistema Especial para Trabajadores por Cuenta Ajena Agrarios en situación de inactividad -SEAI- y obtener la correspondiente Resolución.

• Inclusión.

A través de este servicio se permite solicitar la inclusión, la cual será siempre voluntaria.

#### Requisitos para la inclusión:

- Acreditar 30 jornadas reales en los 365 días anteriores a la fecha de solicitud.
- Solicitar la inclusión dentro de los tres meses naturales siguientes a aquel en el que se realizó la última jornada real.

• Reincorporación.

A través de este servicio, se permite solicitar la reincorporación por alguno de los siguientes motivos:

- · Voluntaria
- · Cese de la actividad en otro régimen de la Seguridad Social o por finalización de una situación asimilada a la de alta.

En el supuesto de querer solicitar la reincorporación por causas distintas a las anteriores, se podrá acudir al servicio de registro electrónico "<u>Presentación de otros escritos, solicitudes y comunicaciones (TGSS)</u>" disponible en la Sede electrónica de la Seguridad Social, seleccionado la categoría "Inactividad Agraria", asunto "Solicitud de variaciones en la situación y/o solicitud de revisión de la cotización".

No obstante, la reincorporación podrá ser efectuada, <u>de oficio</u>, por la Tesorería General de la Seguridad Social, en el caso siguiente:

• Por inicio de la percepción de prestaciones contributivas y no contributivas de desempleo.

# • Exclusión.

A través de este servicio, se permite solicitar la exclusión por alguna de los siguientes motivos:

- Voluntaria.
- · Voluntaria por realizar actividad en otro régimen de la Seguridad Social o por encontrarse en una situación asimilada a la de alta.

En el supuesto de querer solicitar la exclusión por causas distintas a las anteriores, se podrá acudir al servicio de registro electrónico "<u>Presentación de otros escritos, solicitudes y comunicaciones (TGSS)</u>" disponible en la Sede electrónica de la Seguridad Social, seleccionado la categoría "Inactividad Agraria", asunto "Solicitud de variaciones en la situación y/o solicitud de revisión de la cotización".

No obstante, la exclusión podrá ser efectuada, <u>de oficio</u>, por la Tesorería General de la Seguridad Social en los casos siguientes:

• Cuando el trabajador no realice un mínimo de 30 jornadas reales en un período continuado de 365 días, computados desde el siguiente a aquel en que finalice el período anterior.

- Por falta de abono de las cuotas correspondientes a períodos de inactividad durante dos mensualidades consecutivas.
- Por fin de la percepción de prestaciones contributivas y no contributivas de desempleo.

#### 2. Acceso al servicio

Este servicio se ubica en la siguiente ruta de la Sede Electrónica de la Seguridad Social: <u>Inicio > Ciudadanos ></u> Afiliación, inscripción y modificaciones.

Al servicio se puede acceder en **nombre propio** o por **apoderado inscrito** en alguno de los Registros válidos de apoderamientos. En este último caso, se ha de seleccionar en la lista de poderdantes inscritos, la persona en cuyo nombre va a realizar el trámite o bien, introducir directamente el número de documento (DNI, NIE, NIF) del poderdante.

| Inclusión/exclusión/reincorporación en Sistema     Especial Agrario. Inactividad                                                                                                    | Registro de apoderamientos de la Seguridad Social<br>Selección de poderdante                                                                                                    |
|----------------------------------------------------------------------------------------------------|----------------------------------------------------------------------------------------------------|
| Este servicio permite solicitar la inclusión, exclusión o reincorporación dentro del Sistema<br>Especial Agrano durante la situación de inactividad, y obtener la correspondiente resolución.<br>El acceso a este servicio estarà habilitado únicamente cuando se identifique como<br>persona física<br>Obtener Acceso<br>En nombre propio<br>Apoderado inscrito | Selección directa de poderdante Los campos marcados con (9 son obljatolios. El apoderamiento puede estar inscrito en el Registro de apoderamientos de la Seguridad Social o en el Registro electrónico de apoderamientos de la Controducca el número de documento completo sin guiones (DNI, NIE, NIF) del poderdante con el que desea acceder y puese "Buscar". (*) Número de documento  Buscar  Selección desde listado de poderdante Si desea seleccionario de la lista de poderdantes inscritos en el Registro de apoderamientos de la Seguridad Social, puise en el siguiente enlace Chimer esta |
|                                                                                                    | Copyright © Seguridad Social 2023. Todos los derechos reservados                                                                                                    |

Pantalla previa si el acceso al servicio lo realiza la apoderada o el apoderado

Para acceder es necesario contar con alguna de las siguientes formas de identificación:

- · DNIe o certificado electrónico
- Sistema Cl@ve (Cl@ve Permanente o Cl@ve PIN)
- Vía SMS -para lo que es necesario que el teléfono móvil de la persona que accede al servicio conste en la base de datos de la Tesorería General de la Seguridad Social y, además, tenga aceptada la recepción de SMS-.

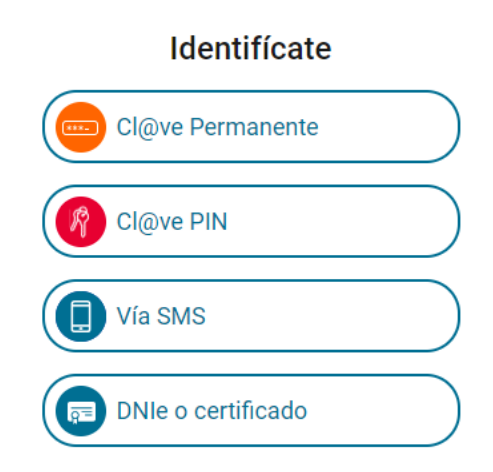

Formas de identificación para acceder al servicio

# 3. Funcionamiento del servicio

Una vez se realice el acceso, ya sea en nombre propio o a través de un apoderado inscrito, la funcionalidad del servicio es la misma. La única diferencia se encuentra en la cabecera de las pantallas, donde se indican los datos de la persona solicitante y, en su caso, también de su apoderada o apoderado.

| Sede Electrónica de Inclusión/exclusión/rein | e la Seguridad Social<br>corporación en Sistema Especial Agrario. Inactividad |                               |  |
|----------------------------------------------|-------------------------------------------------------------------------------|-------------------------------|--|
| Solicitante                                  | Documento identificativo N.I.E.                                               | Número de la Seguridad Social |  |
| Apoderado                                    | Documento identificativo D.N.I.                                               |                               |  |

#### Ejemplo de cabecera cuando el acceso lo realiza el o la apoderada

| Sede Electrónica de l      | a Seguridad Social                     |             |                               |  |
|----------------------------|----------------------------------------|-------------|-------------------------------|--|
| Inclusión/exclusión/reinco | rporación en Sistema Especial Agrario. | Inactividad |                               |  |
| Solicitante                | Documento identificativo               | N.I.E.      | Número de la Seguridad Social |  |

Ejemplo de cabecera cuando el acceso se realiza en nombre propio

# 3.1 Cambio de domicilio

La primera pantalla del servicio permite a la persona usuaria verificar el domicilio de residencia que consta en la base de datos de la TGSS y, en caso necesario, modificarlo.

Si los datos son correctos se accede a la siguiente pantalla en el enlace "Continuar sin modificar domicilios".

| Sede Electrónic                                      | ca de la Seguridad Social<br>n/reincorporación en Sistema Es                    | pecial Agrario. Inac | tividad |                 |                 |  |
|------------------------------------------------------|---------------------------------------------------------------------------------|----------------------|---------|-----------------|-----------------|--|
| Solicitante                                          | Documento                                                                       | identificativo N.I.  | Ε.      | Número de la Se | eguridad Social |  |
| Apoderado                                            | Documento ide                                                                   | entificativo D.N.I.  |         |                 |                 |  |
| Enlace par<br><u>Continuar sin me</u><br>Domicilio d | ra continuar sin modi<br><sup>odificar domicilios</sup><br>le residencia actual | ficar domici         | lios    |                 |                 |  |
| Tipo de vía                                          | Nombre de vía                                                                   | N°                   | Bis     | Código Postal   | Localidad       |  |
| Modificar domici                                     | ilio de residencia                                                              |                      |         |                 |                 |  |

Pantalla inicial para comprobar el domicilio de residencia

En caso de actualizar el domicilio de residencia, se accede a una nueva pantalla para realizar los cambios necesarios. Después es necesario pulsar en el botón *Confirmar*.

| Documento identificativo     N.I.E.     Número de la Seguridad Social                                                                                                    |        |      |          |        |     |            |                   | . Inactiv <u>ida</u> | special Ag <u>rari</u> | Seguridad Social<br>ración en Sistema <u>Espec</u> | e Electrónica de la S<br>ión/exclusión/rein <u>corpo</u> | Sede Ele        |
|----------------------------------------------------------------------------------------------------|--------|------|----------|--------|-----|------------|-------------------|----------------------|------------------------|----------------------------------------------------|----------------------------------------------------------|-----------------|
| Domicilio de residencia  Les campos marcados con (°) son obligatorios.  Domicilio de residencia actual  Tipo de via Nombre de vía N° Bis Código Postal Localidad  Modificar domicilio  (°) Formato del domicilio  Domicilio nacional  (°) Tipo de via (°) Nombre de via Número Bis Bloque Escalera Piso (°) Código postal (°) Localidad                                                                        |        |      |          |        |     | dad Social | Número de la Segu |                      | ificativo N.I.E        | Documento identificat                              |                                                          | citante         |
| Los compos marcados con (*) son obligatorios.  Domicilio de residencia actual  Tipo de vía  N  Bis Código Postal Localidad  Modificar domicilio  C'  Formato del domicilio  Domicilio nacional  (*) Nombre de vía  COmicilio nacional  (*) Nombre de vía  (*) Nombre de vía  (*) Nombre de vía  (*) Nombre de vía  (*) Nombre de vía  (*) Nombre de vía  (*) Localidad                                         |        |      |          |        |     |            |                   |                      |                        |                                                    | lia da raaidanai                                         | ) e mi eili e   |
| Les campos marcados con (*) son obligatorios.                                                                                                    |        |      |          |        |     |            |                   |                      |                        | la                                                 | lio de residenci                                         | Jomicilio       |
| Detailes del formularo      Domicilio de residencia actual      Tipo de vía     Nombre de vía     No Bis     Código Postal     Localidad      Modificar domicilio      Omicilio nacional      Omicilio nacional      (*) Formato del domicilio      Domicilio nacional      (*) Tipo de vía     (*) Nombre de vía     Número     Bis     Bloque     Escalera     Piso      (*) Código postal     (*) Localidad |        |      |          |        |     |            |                   |                      |                        | gatorios.                                          | marcados con (*) son oblig                               | os campos mare  |
| Domicilio de residencia actual         Tipo de vía       Nº       Bis       Código Postal       Localidad         Modificar domicilio                                                                                                    |        |      |          |        |     |            |                   |                      |                        |                                                    | del formulario                                           | Detailes del fo |
| Tipo de vía       Nº       Bis       Código Postal       Localidad         Modificar domicilio                                                                                                    |        |      |          |        |     |            |                   |                      |                        | actual                                             | llio de residencia                                       | Domicilio       |
| Modificar domicilio (*) Formato del domicilio Domicilio nacional  (*) Tipo de vía (*) Nombre de vía (*) Nombre de vía (*) Nombre de vía (*) Código postal (*) Localidad                                                                                                    |        |      |          |        |     | Localidad  | ódigo Postal      | Bis                  | N°                     | e vía                                              | via Nombre de                                            | Tipo de vía     |
| Modificar domicilio (*) Formato del domicilio Domicilio nacional  (*) Tipo de vía (*) Nombre de vía (*) Nombre de vía (*) Localidad                                                                                                    |        |      |          |        |     |            |                   |                      |                        |                                                    |                                                          |                 |
| (*) Formato del domicilio<br>Domicilio nacional                                                                                                    |        |      |          |        |     |            |                   |                      |                        |                                                    | ar domicilio                                             | Modificar       |
| Domicilio nacional <ul> <li>Comicilio nacional</li> <li>(*) Nombre de vía</li> <li>Número</li> <li>Bis</li> <li>Bloque</li> <li>Escalera</li> <li>Piso</li> <li>(*) Código postal</li> <li>(*) Localidad</li> </ul>                                                                                                    |        |      |          |        |     |            |                   |                      |                        |                                                    | ato del domicilio                                        | (*) Formato     |
| Domicilio nacional         (*) Tipo de vía       Número       Bis       Bloque       Escalera       Piso         (*) Código postal       (*) Localidad       (*) Localidad       (*) Localidad       (*) Localidad                                                                                                    |        |      |          |        |     |            |                   |                      |                        | ~                                                  | lio nacional                                             | Domicilio na    |
| Domicilio nacional       (*) Nombre de vía       Número       Bis       Bloque       Escalera       Piso         (*) Código postal       (*) Localidad       (*) Localidad       (*) Localidad       (*) Localidad       (*) Localidad                                                                                                    |        |      |          |        |     |            |                   |                      |                        |                                                    |                                                          |                 |
| (*) Tipo de vía (*) Nombre de vía Número Bis Bloque Escalera Piso                                                                                                    |        |      |          |        |     |            |                   |                      |                        |                                                    | icilio nacional                                          | - Domicilio     |
| (*) Tipo de vía     Número     Bis     Bloque     Escalera     Piso       (*) Código postal     (*) Localidad     (*) Localidad     (*) Localidad     (*) Localidad                                                                                                    |        |      |          |        |     |            |                   |                      |                        |                                                    |                                                          | Donnein         |
| (*) Código postal (*) Localidad                                                                                                    | Puerta | Piso | Escalera | Bloque | lis | Número     |                   |                      | /ía                    | (*) Nombre de vía                                  | oo de vía                                                | (*) Tipo d      |
| (*) Código postal (*) Localidad                                                                                                    |        |      |          |        |     |            |                   |                      |                        | 1                                                  |                                                          |                 |
| (*) Código postal (*) Localidad                                                                                                    |        |      |          |        |     |            |                   |                      |                        |                                                    |                                                          |                 |
|                                                                                                    |        |      |          |        |     |            |                   |                      |                        | (*) Localidad                                      | ódigo postal                                             | (*) Códig       |
|                                                                                                    |        |      | ~        |        |     |            |                   |                      |                        |                                                    |                                                          |                 |
| Antes de seleccionar la Localidad debe indicar un Código postal                                                                                                    |        |      |          |        |     |            | ostal             | dicar un Códig       | a Localidad debe i     | Antes de seleccionar la Loca                       |                                                          |                 |
|                                                                                                    |        |      |          |        |     |            |                   |                      |                        |                                                    |                                                          |                 |

#### Pantalla de cambio de domicilio de residencia

# 3.2 Datos de contacto

El servicio permite comprobar y, en caso necesario, modificar los datos de contacto (teléfono móvil, correo electrónico, etc.) de la persona trabajadora. Después de esta verificación es necesario pulsar en el botón *Confirmar* para acceder a la siguiente pantalla.

| ←      | Sede Electrónica de la S<br>Inclusión/exclusión/reincorpor | eguridad Social<br>ración en Sistema Especial Agrario. I <u>nactividad</u> |                                      |                        |  |
|--------|------------------------------------------------------------|----------------------------------------------------------------------------|--------------------------------------|------------------------|--|
| olicit | ante                                                       |                                                                            |                                      |                        |  |
| Mo     | odificar datos de cor                                      | ntacto                                                                     |                                      |                        |  |
|        | Detalles del formulario<br>Datos para uso general TC       | 388                                                                        |                                      |                        |  |
|        | Teléfono domicilio de resider                              | ncia                                                                       | Repetir teléfono domicilio de        | residencia             |  |
|        | C                                                          |                                                                            | G                                    |                        |  |
|        | Prefijo teléfono móvil                                     | Teléfono móvil                                                             | Repetir prefijo tlfno. móvil         | Repetir teléfono móvil |  |
|        | 34<br>Introducir el prefijo del teléfono                   | G                                                                          | Introducir el prefijo del teléfono 🔺 |                        |  |
|        | Acepto envío de comunicació                                | ones informativas por SMS                                                  | internacional movil. Por ejempio, 🔍  |                        |  |
|        | Si                                                         | ~                                                                          |                                      |                        |  |
|        | Correo electrónico                                         |                                                                            | Repetir correo electrónico           |                        |  |
|        | M                                                          |                                                                            |                                      |                        |  |
|        |                                                            |                                                                            |                                      |                        |  |
|        | Datos para servicios electi                                | rónicos                                                                    |                                      |                        |  |
|        | Prefijo teléfono móvil                                     | Teléfono móvil                                                             | Repetir prefijo tlfno. móvil         | Repetir teléfono móvil |  |
|        | 34<br>Introducir el prefijo del teléfono                   | G                                                                          | Introducir el prefijo del teléfono 🔶 | S                      |  |
|        | nternacional móvil. Por ejemplo,                           |                                                                            | internacional móvil. Por ejemplo,    |                        |  |
|        |                                                            |                                                                            |                                      |                        |  |
|        |                                                            |                                                                            |                                      |                        |  |
|        | Confirmar                                                  |                                                                            |                                      |                        |  |
|        |                                                            |                                                                            |                                      |                        |  |

#### Pantalla de cambio de datos de contacto

# 3.3 Selección de trámite: inclusión, exclusión o reincorporación a inactividad

Tras revisar los datos de domicilio y de contacto, se accede a la pantalla en la que es necesario indicar qué trámite se quiere realizar. Para ello se debe elegir una de las siguientes opciones:

- Inclusión en inactividad.
- Exclusión de inactividad. Si se selecciona esta posibilidad, la persona usuaria debe indicar el motivo eligiendo una de las dos opciones que aparecen en el desplegable:
  - · Exclusión voluntaria
  - Exclusión por estar realizando una actividad en otro régimen o en situación asimilada a la de alta
- Reincorporación a inactividad.

| ~      | Sede Electrónica de la S<br>Inclusión/exclusión/reincorpo | Seguridad Social<br>ración en Sistema Especial Agrario. Inactivio | lad                                 |
|--------|-----------------------------------------------------------|-------------------------------------------------------------------|-------------------------------------|
| Solici | itante                                                    | Documento identificativo                                          | Número de la Seguridad Social       |
| S      | elección de Inactivid                                     | lad                                                               |                                     |
| (      | Opciones                                                  |                                                                   |                                     |
| (      | Inclusión en inactividad                                  |                                                                   |                                     |
|        | ⊖ Exclusión de inactividad                                | Seleccione el motivo  SOLICITUD VOLUNTARIA SOL.ACT.OTRO REG/SAA   |                                     |
|        | Reincorporación a inactivio                               | dad                                                               |                                     |
|        | Aceptar                                                   |                                                                   |                                     |
|        |                                                           | Pantalla de selecciór                                             | n del trámite que se desea realizar |

#### 3.3.1 Selección: inclusión o reincorporación en inactividad

Cuando se selecciona la inclusión o la reincorporación en inactividad, la persona usuaria del servicio debe proporcionar los datos de la cuenta bancaria en la que se va a domiciliar el pago de las cuotas.

Además de introducir el Código IBAN, es necesario comunicar el nombre y apellidos, o razón social, así como el documento identificativo del titular de la cuenta.

| ← Sede Elec                                                              | ctrónica de la S<br>clusión/reincorpo                            | Seguridad Soc<br>ración en Sistem                                 | ial<br>a Especial Agrario. Inactivi                         | lad                   |         |           |            |           |             |           |            |           |            | <b>⊘ 0</b> | •    |
|--------------------------------------------------------------------------|------------------------------------------------------------------|-------------------------------------------------------------------|-------------------------------------------------------------|-----------------------|---------|-----------|------------|-----------|-------------|-----------|------------|-----------|------------|------------|------|
| Solicitante                                                              |                                                                  | Documento io                                                      | lentificativo N.I.E.                                        | Número de la Seg      | uridad  | d Social  |            |           |             |           |            |           |            |            |      |
| Datos para<br>Los campos marca<br>La tramitación de<br>cuenta donde soli | dos con (*) son oblig<br>la incorporación<br>icita el pago de la | ación del p<br>gatorios.<br>en este régimen<br>as cuotas a la Sei | pago de cuotas<br>mediante INTERNET exige<br>guridad Social | como requisito la dor | micilia | ación bar | ncaria del | pago de e | cuotas, por | o que deb | erá cumpli | mentar lo | os datos c | ompletos d | e la |
| Código IBA                                                               | N                                                                |                                                                   |                                                             |                       |         |           |            |           |             |           |            |           |            |            |      |
| (*) IBAN                                                                 | (*) Entidad                                                      | (*) Sucursal                                                      | (*) Número de cuenta                                        |                       |         |           |            |           |             |           |            |           |            |            |      |
| Introduzca el<br>código del ≑                                            | Introduzca el ÷                                                  | Introduzca el<br>código de la ÷                                   | Introduzce los doce dígitos del nú                          | mero de cuenta        |         |           |            |           |             |           |            |           |            |            |      |
| (*) Tipo docun                                                           | mento                                                            |                                                                   | (*) Número documento                                        |                       |         |           |            |           |             |           |            |           |            |            |      |
| Seleccione el                                                            | tipo de documenta                                                | ción 🗸                                                            |                                                             |                       |         |           |            |           |             |           |            |           |            |            |      |
| Nombre y ape                                                             | ellidos / Razón s                                                | social                                                            |                                                             |                       |         |           |            |           |             |           |            |           |            |            |      |
| Aceptar                                                                  |                                                                  |                                                                   |                                                             |                       |         |           |            |           |             |           |            |           |            |            |      |

Pantalla para introducir los datos para la domiciliación de las cuotas

Después de comunicar la cuenta bancaria para la domiciliación de las cuotas, el servicio muestra un resumen con los datos de la solicitud realizada. Si son correctos, es necesario pulsar en *Confirmar* para obtener la resolución.

| ← Sede Electrón                                                     | ica de la Seguridad Social<br>in/reincorporación en Sistema Especial Agrario. Inactividad                                                                                                    | • • • • |
|---------------------------------------------------------------------|----------------------------------------------------------------------------------------------------|---------|
| Solicitante                                                         | Documento identificativo N.I.E. Número de la Seguridad Social                                                                                                    |         |
| Confirmación                                                        | de operación                                                                                                    |         |
| Datos de la sol                                                     | icitud de inclusión al Sistema Especial Agrario. Inactividad                                                                                                    |         |
| Fecha de solicitud<br>Fecha de efectos de                           | 25/01/2024<br>9 la inclusión 01/02/2024                                                                                                    |         |
| Datos para la c                                                     | lomiciliación del pago de cuotas                                                                                                    |         |
| IBAN<br>Tipo documento N.<br>Número documento<br>Nombre y apellidos | I.E.<br>)<br>/ Razón Social                                                                                                    |         |
| Confirmar                                                           |                                                                                                    |         |
| ← Sede El<br>Inclusión/                                             | Pantalla resumen con los datos introducidos para el trámite de inclusión en inactividad<br>ectrónica de la Seguridad Social<br>exclusión/reincorporación en Sistema Especial Agrario. Inactividad |         |
| Solicitante                                                         | Documento identificativo N.I.E. Número de la Seguridad Social                                                                                                    |         |
| Apoderado                                                           | Documento identificativo D.N.I                                                                                                    |         |
| Confirma                                                            | ción de operación                                                                                                    |         |
| Datos de                                                            | la solicitud de reincorporación al Sistema Especial Agrario. Inactividad                                                                                                    |         |
| Conocida la s                                                       | situación de exclusión en el Sistema Especial Agrario. Inactividad, usted solicita la reincorporación                                                                                             |         |
| Fecha de so                                                         | licitud 25/01/2024                                                                                                    |         |
| Fecha de efe                                                        | ectos de la reincorporación 01/02/2024                                                                                                    |         |
| Datos par                                                           | ra la domiciliación del pago de cuotas                                                                                                    |         |
| IBAN                                                                |                                                                                                    |         |
| Tipo docume                                                         | ento N.I.E.                                                                                                    |         |
| Número doc                                                          | umento                                                                                                    |         |
| Nombre y ap                                                         | ellidos / Razón Social                                                                                                    |         |

Confirmar

Pantalla resumen con los datos introducidos para el trámite de reincorporación en inactividad

En caso de que la persona trabajadora que solicita la inclusión o la reincorporación en inactividad no coincida con el o la titular de la cuenta bancaria proporcionada, el sistema mostrará el siguiente aviso:

| Información                                                                           | × |
|---------------------------------------------------------------------------------------|---|
| 🛆 Debe cumplimentar y aportar la solicitud del Mandato SEPA de Domiciliación Bancaria | а |
| para el pago de cuotas, modelo TC1/15-3, firmado por el titular de la cuenta y por el |   |
| responsable de pago ante una Administración                                           |   |

#### 3.3.2 Selección: exclusión de inactividad

Si se ha seleccionado esta opción, el sistema muestra un mensaje del resultado de la operación junto con el resumen de los datos de la solicitud.

Tras verificar que son correctos, es necesario pulsar en el botón *Confirmar* para concluir el trámite y poder obtener la correspondiente resolución (ver la sección <u>Resultado de la operación y documentación generada</u>, y el <u>anexo</u> con los modelos de resolución).

| Documento identificativo D.N.I.   |                                                                                               |                                                                                                    |
|-----------------------------------|-----------------------------------------------------------------------------------------------|----------------------------------------------------------------------------------------------------|
|                                   |                                                                                               |                                                                                                    |
| operación                         |                                                                                               |                                                                                                    |
| ud de exclusión del Sistema Espec | cial Agrario. Inactividad                                                                     |                                                                                                    |
| JNTARIA                           |                                                                                               |                                                                                                    |
| 1/2024                            |                                                                                               |                                                                                                    |
| exclusión 31/01/2024              |                                                                                               |                                                                                                    |
|                                   | operación<br>aud de exclusión del Sistema Espec<br>untaria<br>11/2024<br>exclusión 21/01/2024 | operación<br>rud de exclusión del Sistema Especial Agrario. Inactividad<br>untaria<br>11/2024<br>exclusión 21/01/2024 |

Pantalla con el resumen de los datos introducidos para la exclusión de inactividad

# 3.3.3 Avisos inclusión, reincorporación y exclusión

Una vez que se ha seleccionado el trámite que se pretende realizar a través de este servicio es posible que se impida continuar con el mismo por incumplimiento de los requisitos establecidos legalmente para ello o bien porque se ha detectado que el trámite solicitado es incompatible con la situación del trabajador que constan, en ese momento, en las bases de datos de la Tesorería General de la Seguridad Social.

A continuación, se relacionan los distintos mensajes que puede se pueden emitir en los supuestos indicados en el párrafo anterior.

#### Trámite: Inclusión

- Debe acreditar 30 jornadas reales en los 365 días anteriores a la fecha de solicitud.
- La solicitud debe realizarse en los tres meses siguientes a la realización de la última jornada real.
- Puesto que ya figuró en su día incluido en inactividad, debe elegir la opción de reincorporación.
- · Usted ya se encuentra en situación de inclusión/reincorporación.

#### Trámite: Reincorporación

- · Usted ya se encuentra en situación de inclusión/reincorporación.
- Puesto que no ha estado incluido nunca en el sistema especial agrario, debe elegir la opción de Inclusión.
- Usted ya figura incluido en inactividad como consecuencia de ser perceptor de prestaciones del Servicio Público de Empleo Estatal. Si esta situación no es correcta debe solucionar previamente la incidencia en una Administración de la Seguridad Social.
- Es requisito para la reincorporación estar al corriente de pago de las cuotas de inactividad. Este requisito no se cumple hoy en día.

#### Trámite: Exclusión

- Actualmente no figura incluido/reincorporado en el Sistema Especial Agrario por lo que no es posible su exclusión.
- Según información del SEPE figura de alta como perceptor de prestaciones agrarias. En dicha situación no puede ser excluido del Sistema Especial Agrario, Inactividad.

# 3.4 Resultado de la operación y documentación generada

En el último paso, se puede descargar, guardar e imprimir la correspondiente resolución en función del trámite que haya realizado (inclusión, exclusión o reincorporación en inactividad agraria).

Si se ha solicitado la inclusión o la reincorporación, el servicio también proporciona el justificante del mandato SEPA para la domiciliación bancaria.

Toda la documentación también se pondrá a disposición de la persona trabajadora en su área personal del <u>Portal de la Tesorería</u> (Importass), dentro de la sección *Tus documentos*.

| Sede Electrónica de la Segurio      | dad Social         |                                                                                                    |
|-------------------------------------|--------------------|----------------------------------------------------------------------------------------------------|
| Inclusión/exclusión/reincorporación | en Sistema Espe    | Información ×                                                                                                    |
| Solicitante                         | Documento id       |                                                                                                    |
| Apoderado                           | Documento ident    | Operación realizada correctamente.                                                                                                    |
|                                     |                    | (i) Informe generado correctamente. Pulse el enlace para abrirlo.                                                                                       |
| IDocumentación ∨                    |                    | Documentacion disponible en la sección TUS DOCUMENTOS del trabajador.     Se recomienda quardar el RDE antes de imprimido por si tiene problemas con la |
|                                     |                    | impresora                                                                                                    |
| Documentos                          |                    |                                                                                                    |
| Inscripcion al sistema espe         | cial agrario. Resu |                                                                                                    |
| Mandato SEPA. Justificante          | <u>e</u>           |                                                                                                    |
|                                     |                    |                                                                                                    |
|                                     |                    |                                                                                                    |
|                                     |                    |                                                                                                    |
|                                     |                    |                                                                                                    |
|                                     |                    |                                                                                                    |
|                                     |                    |                                                                                                    |
|                                     |                    |                                                                                                    |
|                                     |                    |                                                                                                    |

Pantalla para obtener la documentación generada en el trámite

# 4. Anexo: Documentación generada

| iministraciones Públicas (B.O.E. del día 2 de octubre).                                                                                                    |                                                                                                    |
|----------------------------------------------------------------------------------------------------|----------------------------------------------------------------------------------------------------|
| dministraciones Públicas (B.O.E. del día 2 de octubre).                                                                                                    |                                                                                                    |
| dministraciones Públicas (B.O.E. del día 2 de octubre).                                                                                                    |                                                                                                    |
| dministraciones Públicas (B.O.E. del día 2 de octubre).                                                                                                    |                                                                                                    |
| Idministraciones Públicas (B.O.E. del día 2 de octubre).                                                                                                    |                                                                                                    |
| Administraciones Públicas (B.O.E. del día 2 de octubre).                                                                                                    |                                                                                                    |
| administraciones Públicas (B.O.E. del día 2 de octubre).                                                                                                    |                                                                                                    |
| dministraciones Públicas (B.O.E. del día 2 de octubre).                                                                                                    |                                                                                                    |
| Administraciones Públicas (B.O.E. del día 2 de octubre).                                                                                                    |                                                                                                    |
| administraciones Públicas (B.O.E. del día 2 de octubre).                                                                                                    |                                                                                                    |
| administraciones Públicas (B.O.E. del día 2 de octubre).                                                                                                    |                                                                                                    |
| Administraciones Públicas (B.O.E. del día 2 de octubre).                                                                                                    |                                                                                                    |
| Contra esta resolución podrá interponerse recurso de alzada ante el Director/a<br>a Seguridad Social en el plazo de un mes, a contar desde el día siguiente a<br>dispuesto en los artículos 121 y 122 de la Ley 39/2015, de 1 de octubr | de la Dirección Provincial de la Tesorería General de<br>al de su notificación, todo ello de conformidad con lo<br>re, del Procedimiento Administrativo Común de las |
| a inclusión se reconoce con efectos de 01 de Febrero de 2024                                                                                                    |                                                                                                    |
| con número de afiliación                                                                                                    |                                                                                                    |
| La Tesorería General de la Seguridad Social ha procedido a reconocer la inclus<br>Cuenta Ajena Agrarios dentro del Régimen General y para los periodos de inac<br>D./Dña:                                                               | sión en el Sistema Especial para Trabajadores por<br>tividad, de                                                                                                    |
| RESOLUCIÓN: INCLUSIÓN DEL SISTEMA ESPECIA<br>INACTIVIDAD                                                                                                    | AL AGRARIO. PERIODOS DE                                                                                                    |

Resolución de inclusión al Sistema Especial Agrario. Periodos de Inactividad

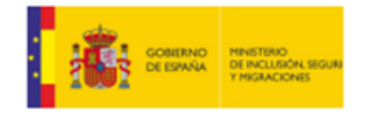

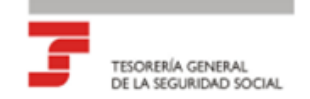

# RESOLUCIÓN: EXCLUSIÓN DEL SISTEMA ESPECIAL AGRARIO. PERIODOS DE INACTIVIDAD

La Tesorería General de la Seguridad Social ha procedido a reconocer la exclusión del Sistema Especial para Trabajadores Agrarios dentro del Régimen General y para los periodos de inactividad, de D/Dña:

con número de afiliación

la exclusión se reconoce con efectos de 31 de Enero de 2024

Causa de exclusión: SOLICITUD VOLUNTARIA DEL TRABAJADOR

Contra esta resolución podrá interponerse recurso de alzada ante el Director/a de la Dirección Provincial de la Tesorería General de la Seguridad Social en el plazo de un mes, a contar desde el día siguiente al de su notificación, todo ello de conformidad con lo dispuesto en los artículos 121 y 122 de la Ley 39/2015, de 1 de octubre, del Procedimiento Administrativo Común de las Administraciones Públicas (B.O.E. del día 2 de octubre).

Para realizar cualquier consulta sobre la gestión de la Seguridad Social, puede utilizar el servicio- Enviar una solicitud - habilitado en el Portal de la Tesorería de la Seguridad Social, disponible en la página web https://portal.seg-social.gob.es/ o llamar a los teléfonos 901 502 050 y 915 41 02 91.

| REFERENCIAS ELECTRÓNICAS |          |            |             |         |  |  |
|--------------------------|----------|------------|-------------|---------|--|--|
|                          | Id. CEA: | Fecha:     | Código CEA: | Página: |  |  |
|                          |          | 25/01/2024 |             | 1       |  |  |

Este documento no será válido sin la referencia electrónica. La autenticidad de este documento puede ser comprobada mediante el Código Electrónico de Autenticidad en la Sede Electrónica de la Seguridad Social, a través del Servicio de Verificación de Integridad de Documentos.

Resolución de exclusión del Sistema Especial Agrario. Periodos de Inactividad

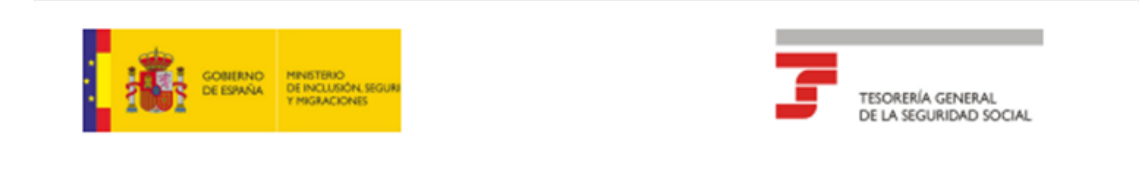

#### RESOLUCIÓN: REINCORPORACIÓN AL SISTEMA ESPECIAL AGRARIO. PERIODOS DE INACTIVIDAD

La Tesorería General de la Seguridad Social ha procedido a reconocer la reincorporación en el Sistema Especial para Trabajadores Agrarios dentro del Régimen General y para los periodos de inactividad, de D./Dña:

D.IDIIa.

con número de afiliación

la reincorporación se reconoce con efectos de 01 de Febrero de 2024

Causa de la reincorporación: SOLICITUD VOLUNTARIA DEL TRABAJADOR

Contra esta resolución podrá interponerse recurso de alzada ante el Director/a de la Dirección Provincial de la Tesorería General de la Seguridad Social en el plazo de un mes, a contar desde el día siguiente al de su notificación, todo ello de conformidad con lo dispuesto en los artículos 121 y 122 de la Ley 39/2015, de 1 de octubre, del Procedimiento Administrativo Común de las Administraciones Públicas (B.O.E. del día 2 de octubre).

Para realizar cualquier consulta sobre la gestión de la Seguridad Social, puede utilizar el servicio- Enviar una solicitud - habilitado en el Portal de la Tesorería de la Seguridad Social, disponible en la página web https://portal.seg-social.gob.es/ o llamar a los teléfonos 901 502 050 y 915 41 02 91 .

| REFERENCIAS ELECTR | EFERENCIAS ELECTRONICAS |             |         |  |  |
|--------------------|-------------------------|-------------|---------|--|--|
| Id. CEA:           | Fecha:                  | Código CEA: | Página: |  |  |
|                    | 25/01/2024              |             | 1       |  |  |

Este documento no será válido sin la referencia electrónica. La autenticidad de este documento puede ser comprobada mediante el Código Electrónico de Autenticidad en la Sede Electrónica de la Seguridad Social, a través del Servicio de Verificación de Integridad de Documentos.

Resolución de reincorporación al Sistema Especial Agrario. Periodos de Inactividad

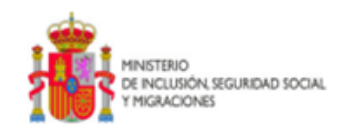

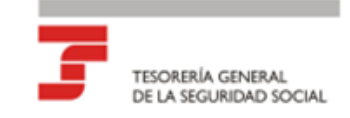

#### JUSTIFICANTE DE MANDATO/ORDEN SEPA\* DE DOMICILIACIÓN BANCARIA PARA EL PAGO DE CUOTAS DE SEGURIDAD SOCIAL

LOS DATOS QUE CONSTAN EN LAS BASES DE DATOS DE LA TESORERÍA GENERAL DE LA SEGURIDAD SOCIAL, DE ACUERDO CON SU ORDEN DE DOMICILIACIÓN BANCARIA PARA EL PAGO DE CUOTAS DE SEGURIDAD SOCIAL, SON:

DATOS IDENTIFICATIVOS DEL SUJETO OBLIGADO

Apellidos y Nombre o Razón Social:

Identificador de Seguridad Social:

Régimen: 0161- SISTEMA ESPECIAL AGRARIO. PERÍODOS DE INACTIVIDAD

REFERENCIA DE LA ORDEN DE DOMICILIACIÓN

Código de mandato:

Tipo de pago: RECURRENTE

Fecha: 25/01/2024

DATOS PARA LA DOMICILIACIÓN EL PAGO DE CUOTAS

Apellidos y Nombre o Razón Social del Titular de la Cuenta:

NIF del Titular de la Cuenta: N.I.E.

Código Internacional Cuenta Bancaria (IBAN):

Mes en el que la nueva domiciliación tendrá efecto: Febrero 2025

La Administración de la Seguridad Social competente para cualquier asunto relacionado con este justificante es la situada en

Para realizar cualquier consulta sobre otra cuestión referida a la gestión de la Seguridad Social puede utilizar el buzón de consultas de la página web www.seg-social.es, llamar al télefono 901502050 o dirigirse a cualquier Administración de la Seguridad Social.

| Id. CEA: | Fecha:     | Código CEA: | Página: |  |
|----------|------------|-------------|---------|--|
|          | 25/01/2024 |             | 1       |  |

Este documento no será válido sin la referencia electrónica. La autenticidad de este documento puede ser comprobada mediante el Código Electrónico de Autenticidad en la Sede Electrónica de la Seguridad Social, a través del Servicio de Verticación de Integridad de Documentos. \*SEPA: Single Euro Payment Area (Zona Única de Pago en Euro)

TRAFDCSH

Justificante de mandato Sepa de domiciliación bancaria para el pago de cuotas de Seguridad Social